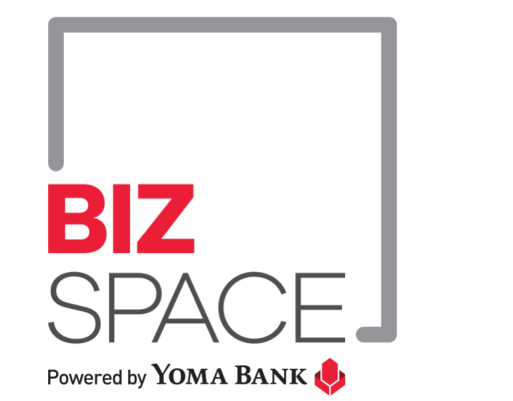

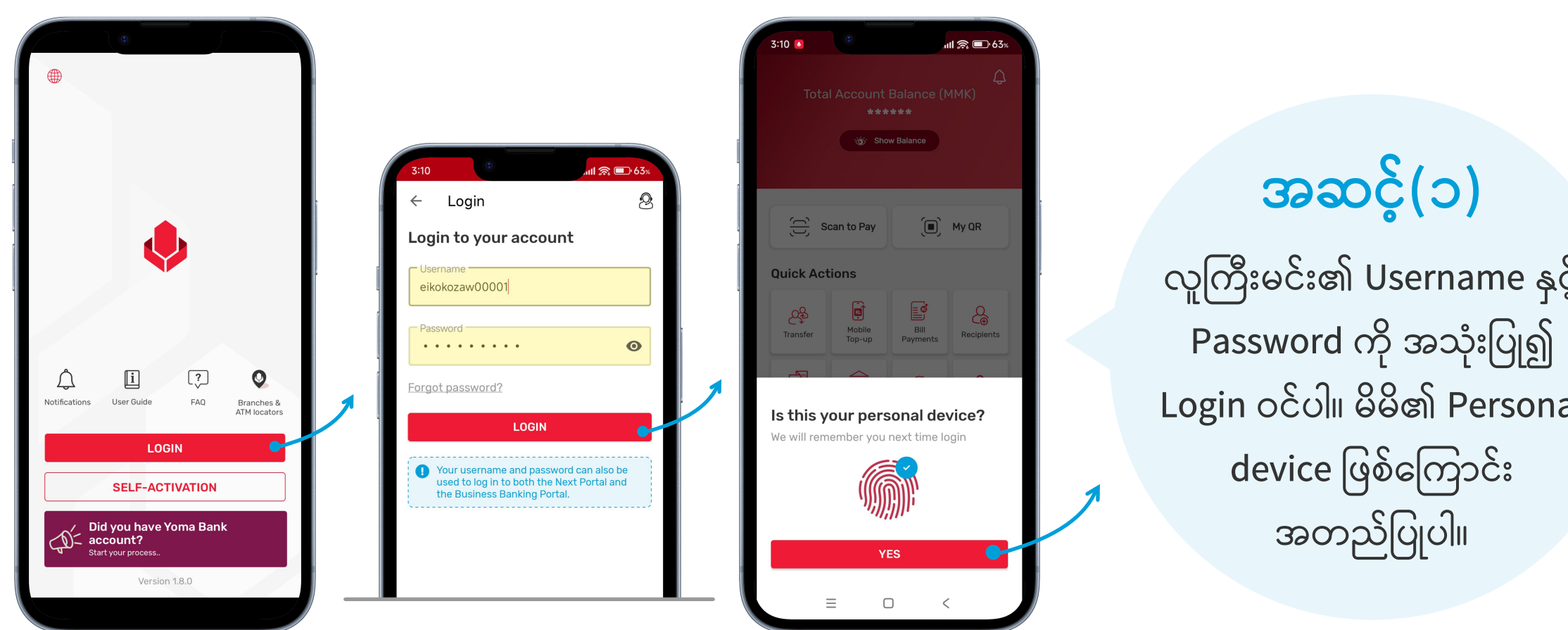

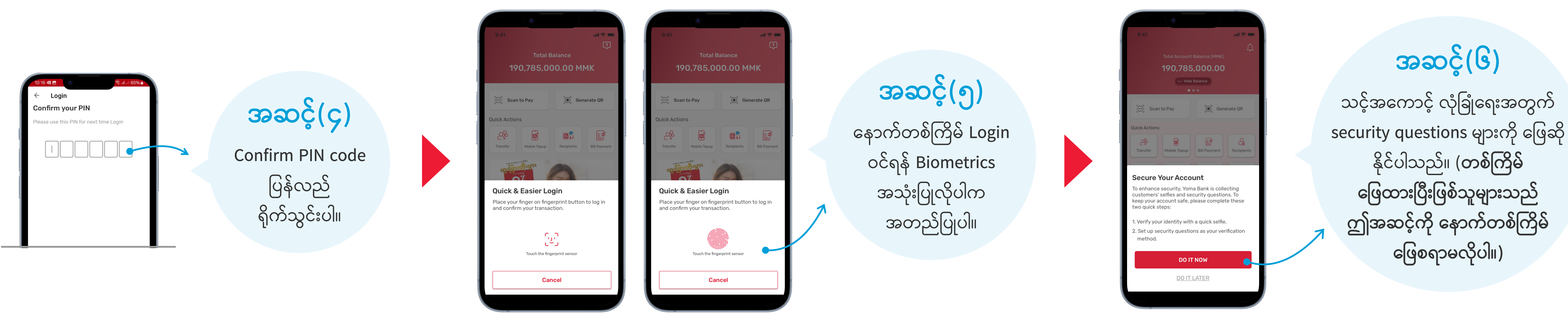

# **BIZSPACE** Portal

ပထမအကြိမ် Yoma Bank Next Mobile Application အသုံးပြုသူအနေဖြင့် Next App တွင် OTP Code အား မည်သို့ရယူနိုင်မည်နည်း။

|    | 10:14                                                |          |                                                                  | 10:15 嵋 Z |
|----|------------------------------------------------------|----------|------------------------------------------------------------------|-----------|
| ç  | Enter 6 digit code The code will be expired in 00:48 | အဆင့်(၂) | Login<br>Set your PIN<br>Please use this PIN for next time Login |           |
| Ç  |                                                      |          | SMS မှတစ်ဆင့် ရရှိ                                               |           |
| al | Auto-fill code from messages ×                       |          | သော OTP နပါတ်ကို                                                 |           |
|    | 1     2     3     ≪       4     5     6     ←        |          | ရိုက်ထည့်ပါ။                                                     |           |
|    | 7 8 9                                                |          |                                                                  |           |

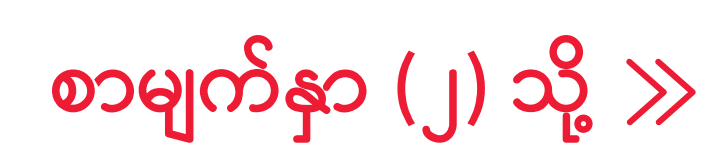

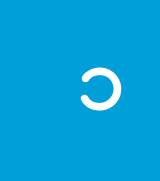

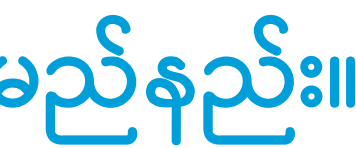

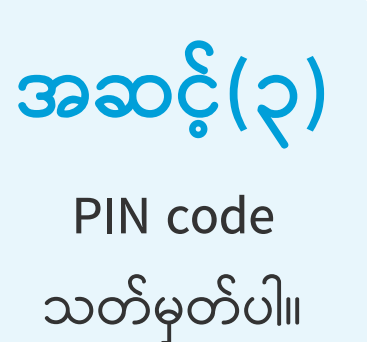

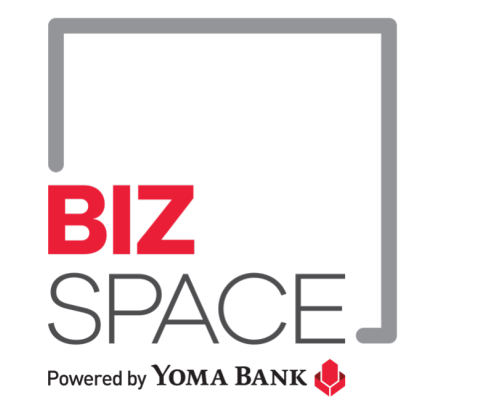

### ပထမအကြိမ် Yoma Bank Next Mobile Application အသုံးပြုသူအနေဖြင့် Next App တွင် OTP Code အား မည်သို့ရယူနိုင်မည်နည်း။

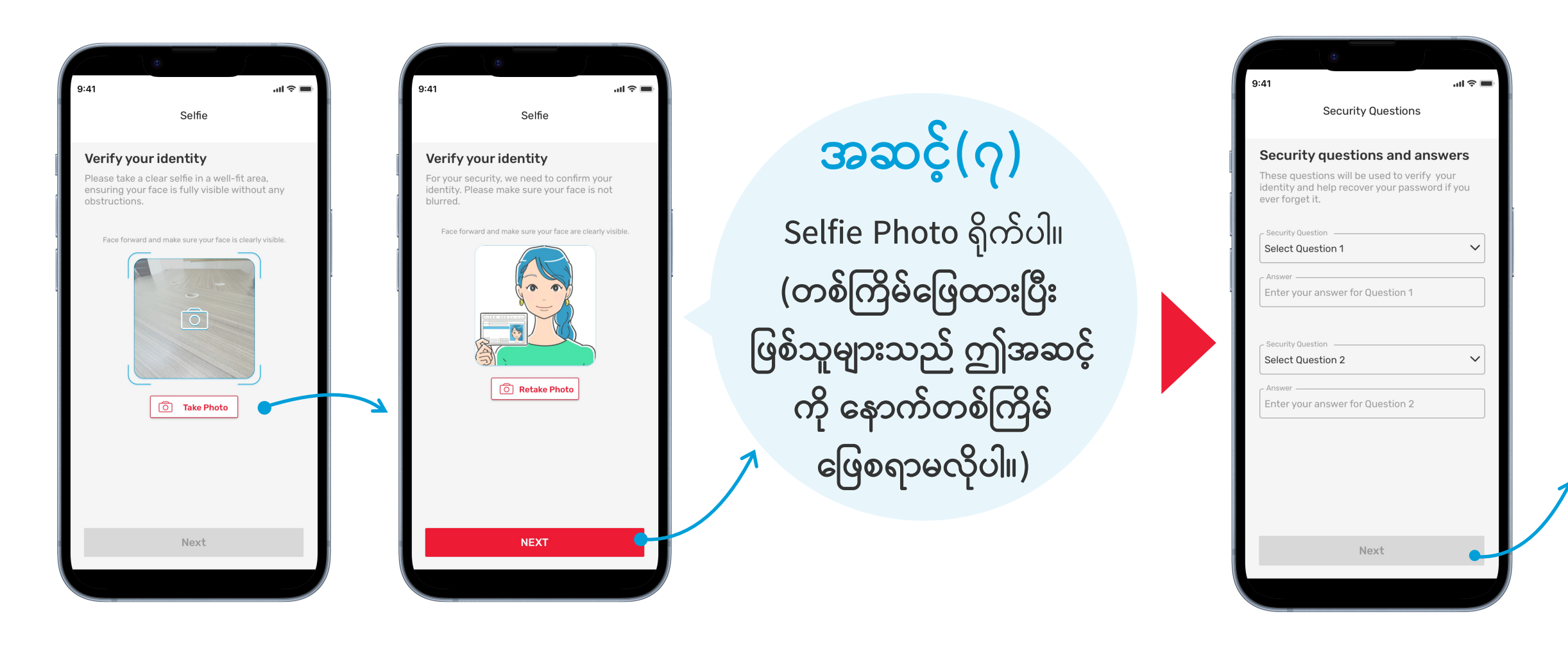

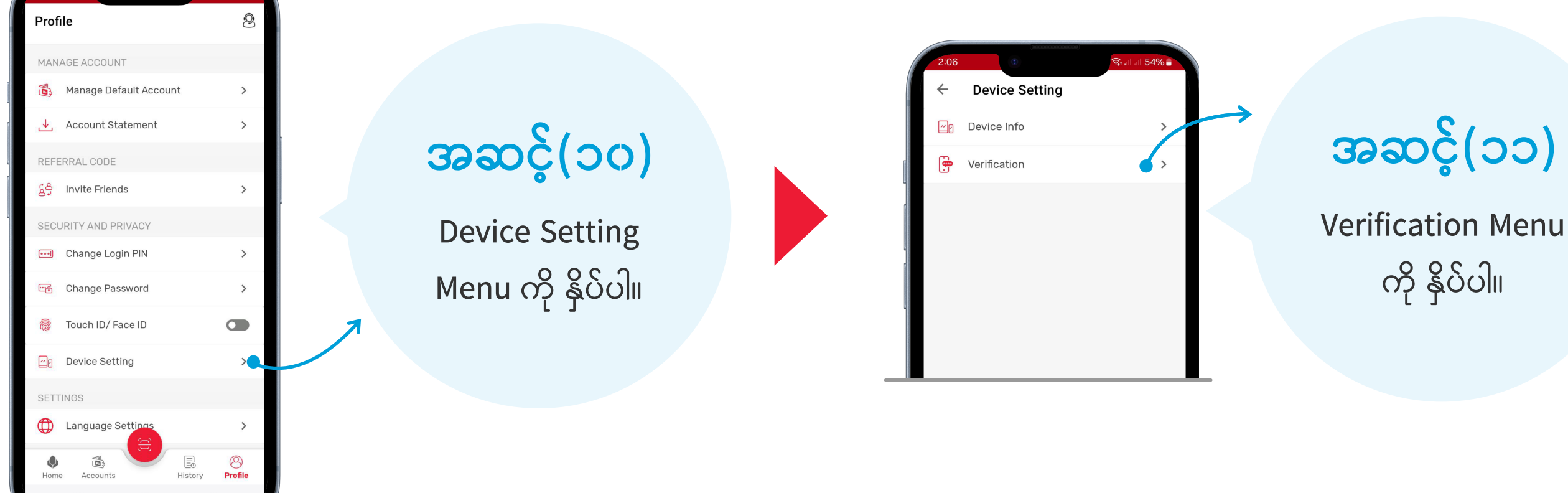

# **BIZSPACE** Portal

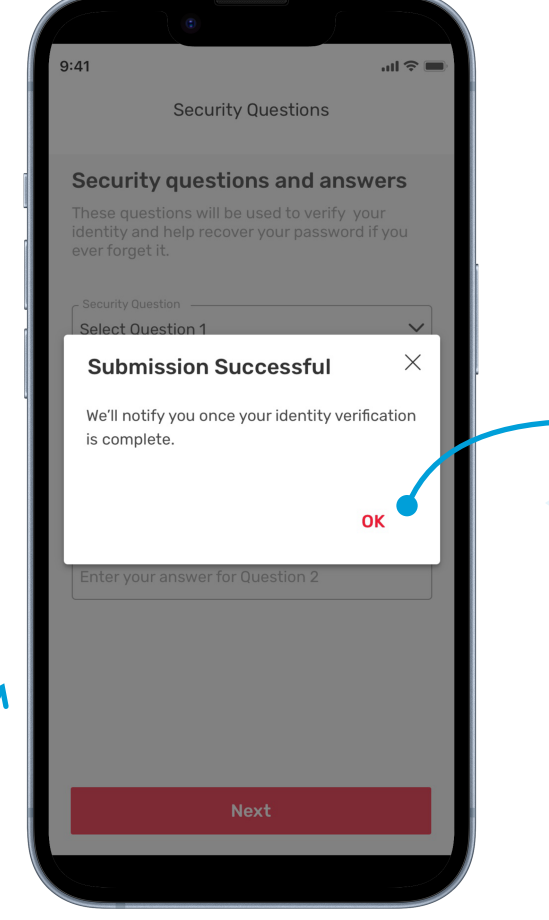

#### အဆင့်(၈)

ကြိုက်နှစ်သက်ရာ Security Question များကို ရွေးချယ်ပြီးဖြေဆိုပါ။ (Forgot Password ပြုလုပ်ရာတွင် ဤ Security Question များကို ပြန်လည်အသုံးပြုမည် ဖြစ်ပါသောကြောင့် သေချာစွာ မှတ်သားထားရန်) တစ်ကြိမ် ဖြေထားပြီး ဖြစ်သူများသည် ဤအဆင့်ကို နောက် တစ်ကြိမ် ဖြေစရာမလိုပါ။

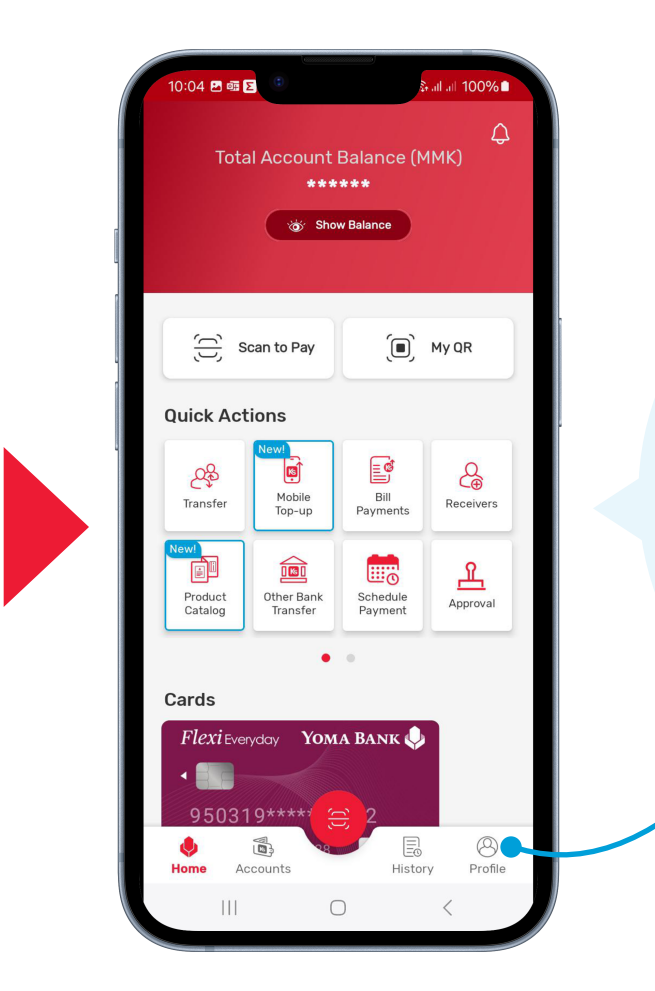

#### အဆင့်(၁၂)

OTP code အား ရယူ၍ BizSpace Portal တွင် မိမိပြုလုပ်လိုသော လုပ်ဆောင်ချက်အတွက် အသုံးပြုပါ။

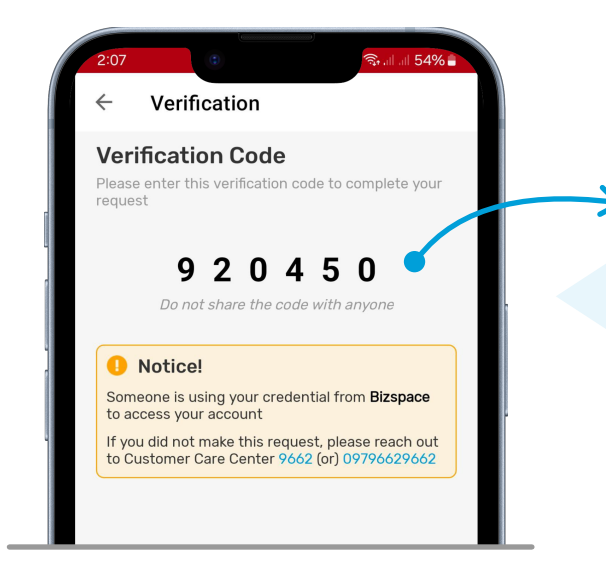

ကို နှိပ်ပါ။

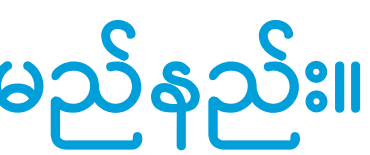

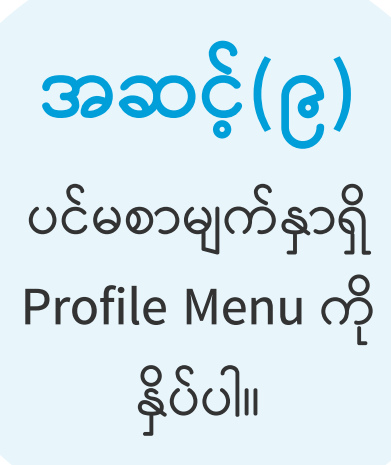